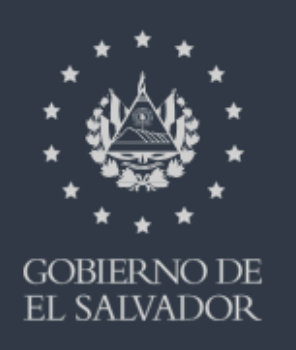

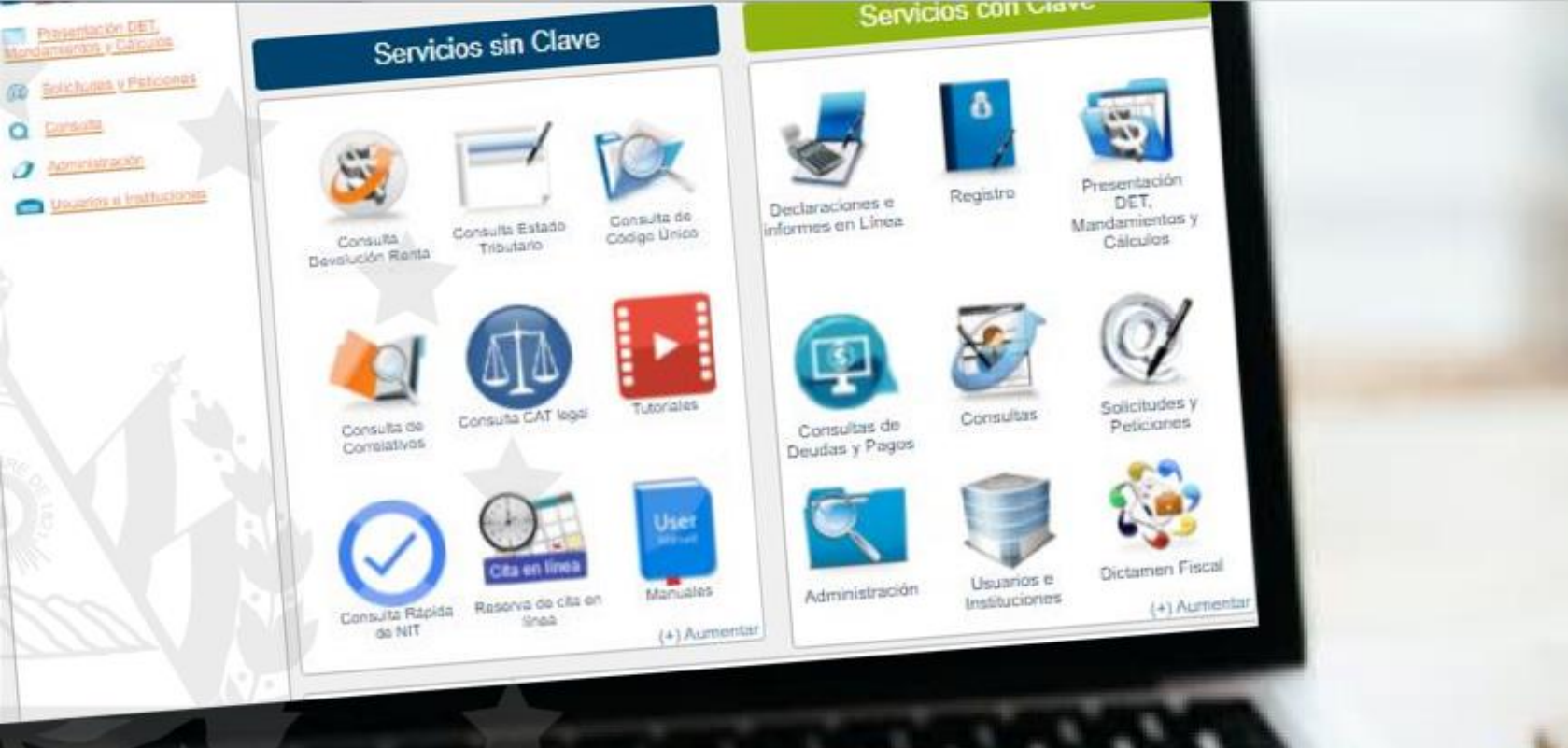

# Mandamiento con NPE por Retención de IVA en

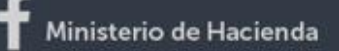

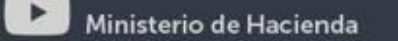

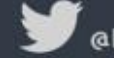

unglinea

@HaciendaSV

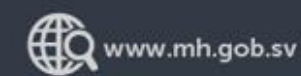

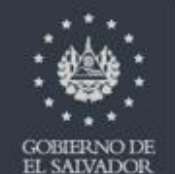

Ingrese al portal de servicios en línea de la Dirección General de Impuestos Internos a través de www.mh.gob.sv

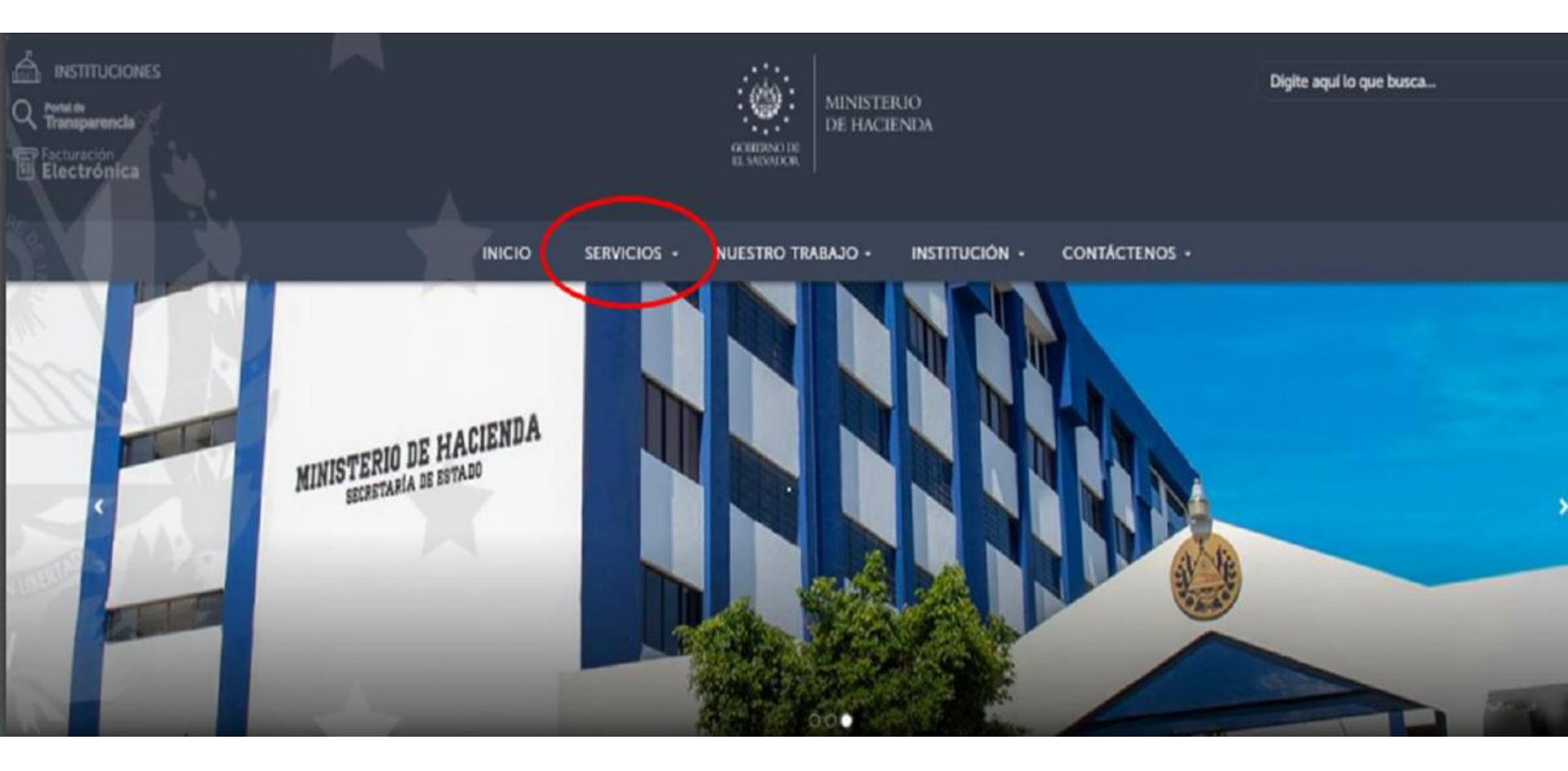

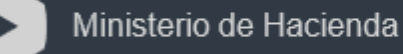

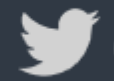

@HaciendaSV

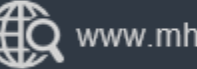

www.mh.gob.sv

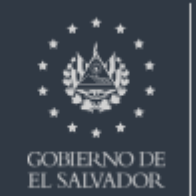

#### Seleccione Servicios en Línea

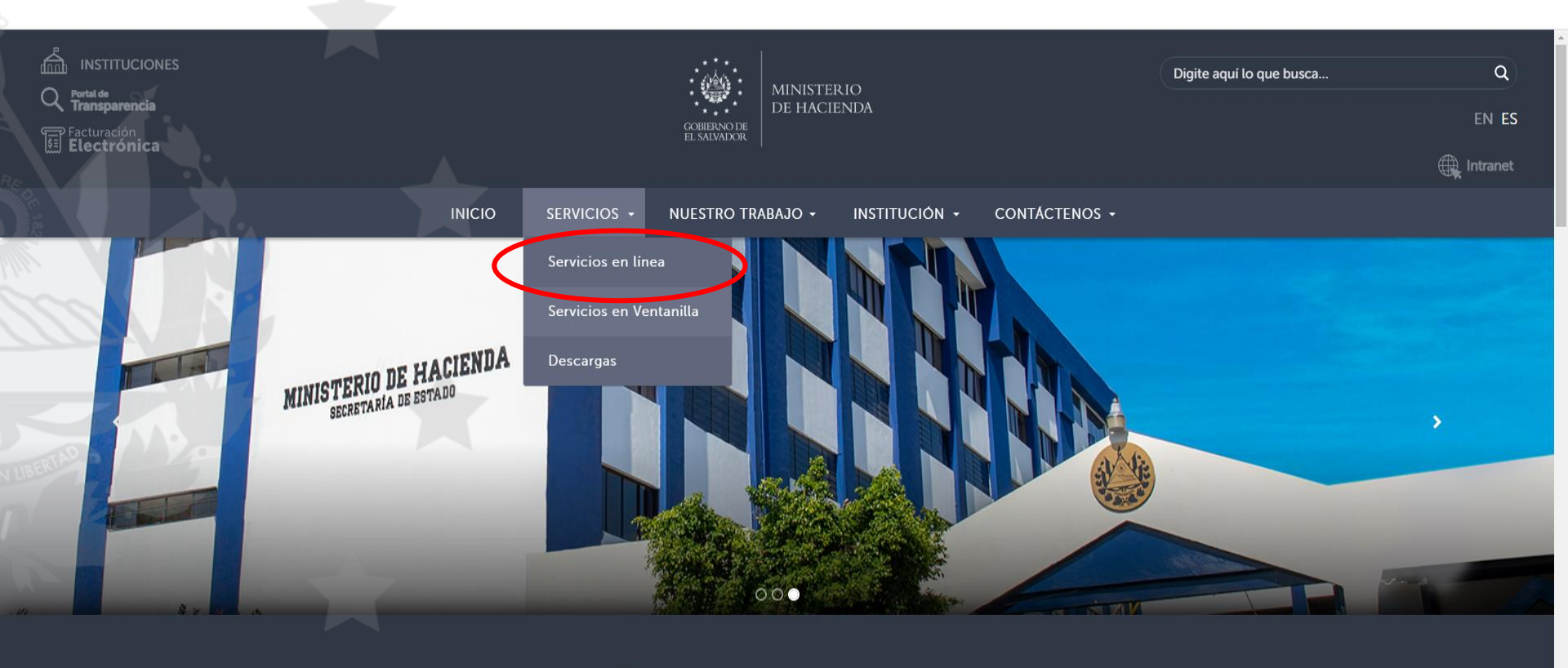

B SERVICIOS FRECUENTES

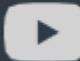

Ministerio de Hacienda

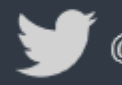

@HaciendaSV

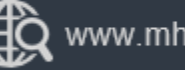

www.mh.gob.sv

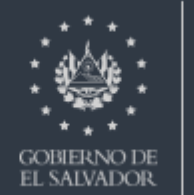

### Ubíquese en los servicios con clave y haga clic en Presentación DET Mandamientos y Cálculos

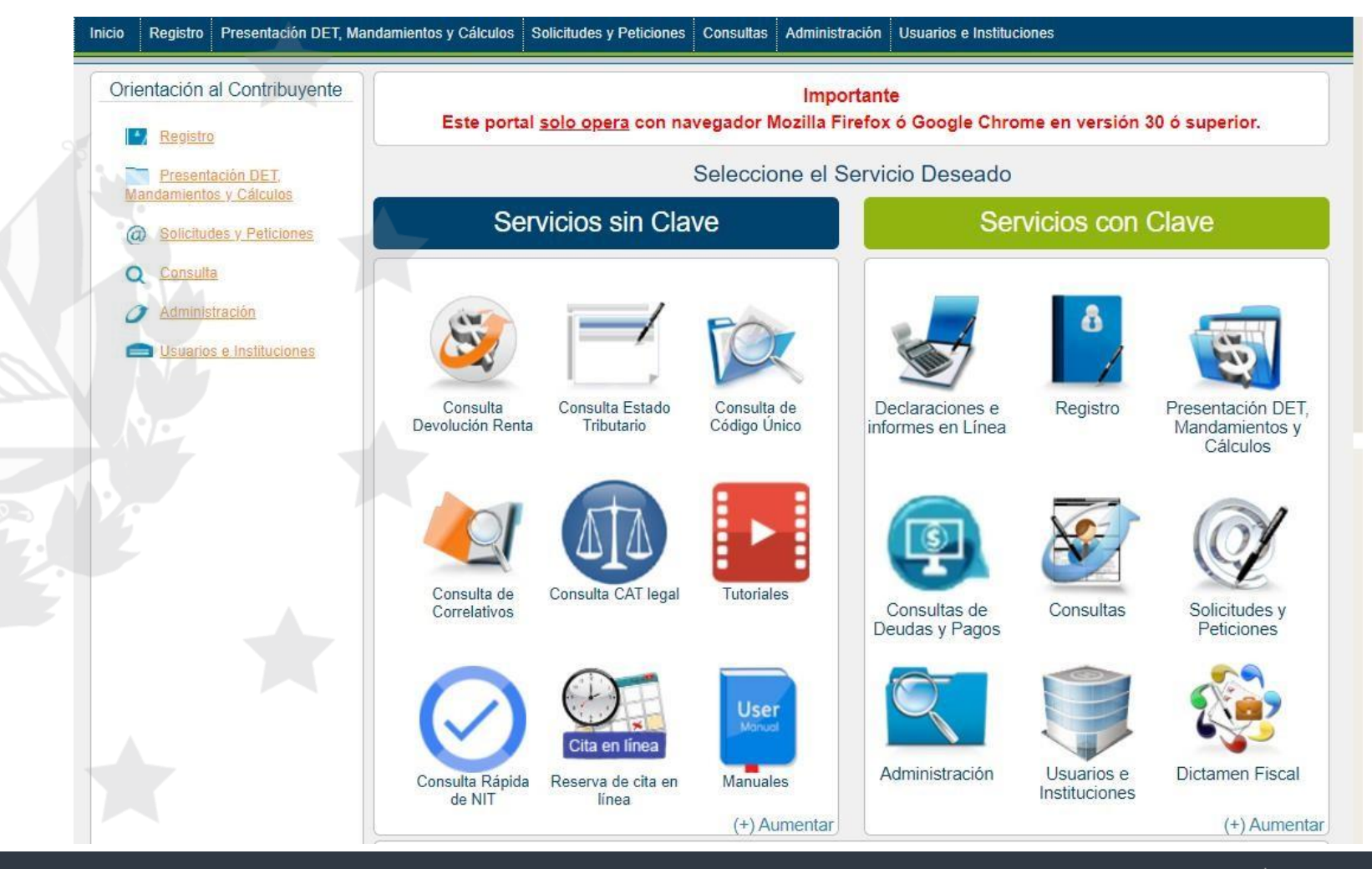

Ministerio de Hacienda

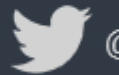

@HaciendaSV

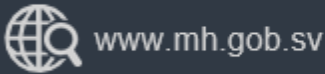

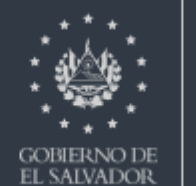

#### Se habilitará una pantalla donde debe ingresar su NIT y clave de usuario.

| Servicios con Clave       | Contribuyente                    |
|---------------------------|----------------------------------|
|                           | Iniciar Sesión                   |
|                           | NIT: 0000-000000-000-0           |
|                           | Clave:                           |
|                           | Cambio de Clave Cambio de Correo |
|                           | Ingresar Limpiar                 |
| MINISTERIO<br>DE HACIENDA | Regístrate (Es fácil y rápido).  |

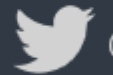

@HaciendaSV

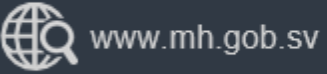

COBIERNO DE EL SALVADOR

### Ubique nuevamente el cursor sobre la opción "Presentación DET Mandamientos y Cálculos" haga clic para ingresar.

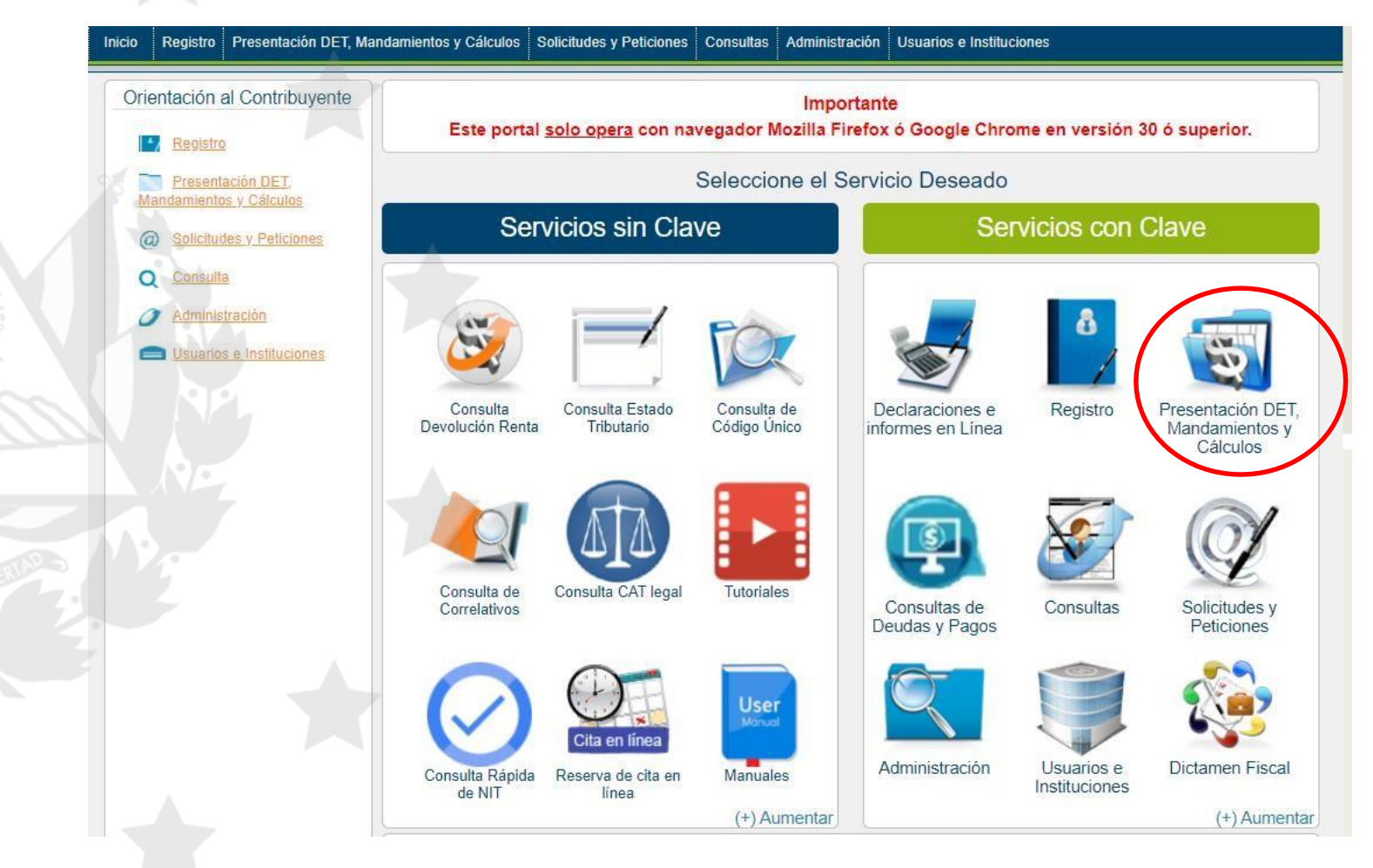

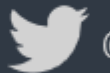

@HaciendaSV

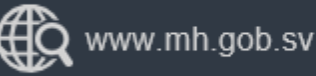

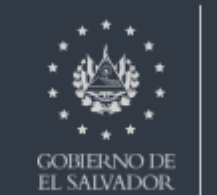

Seleccione la opción Mandamientos de Pago y Cálculo de Multas e Intereses, para tener acceso a esta opción es necesario firmar previamente la Aceptación de Términos de los Servicios en Línea, Asignación de Roles y Cambio de Correo.

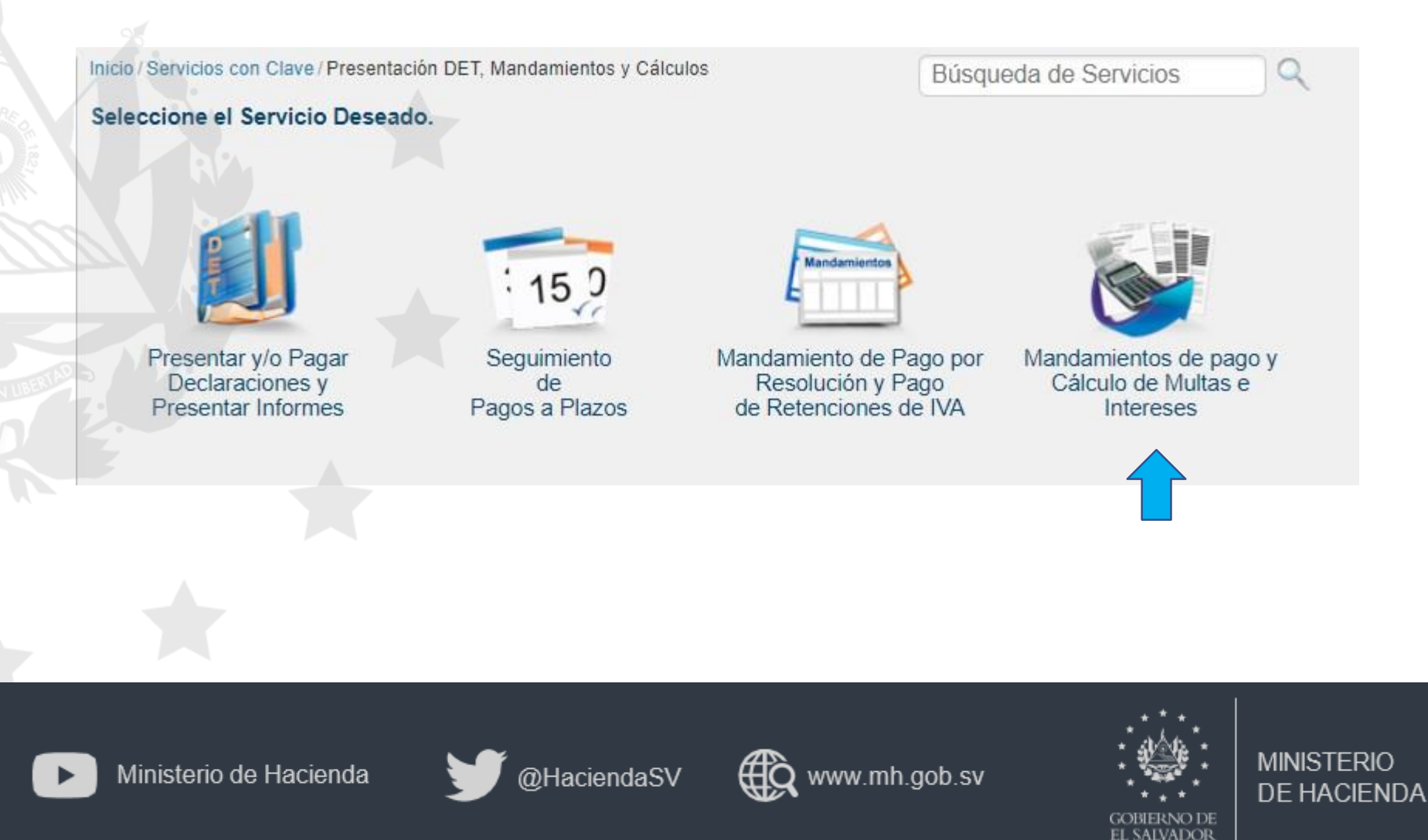

### Ingrese a la opción "Mandamiento Renta, IVA No Domiciliado, 1%, Específicos y TBR"

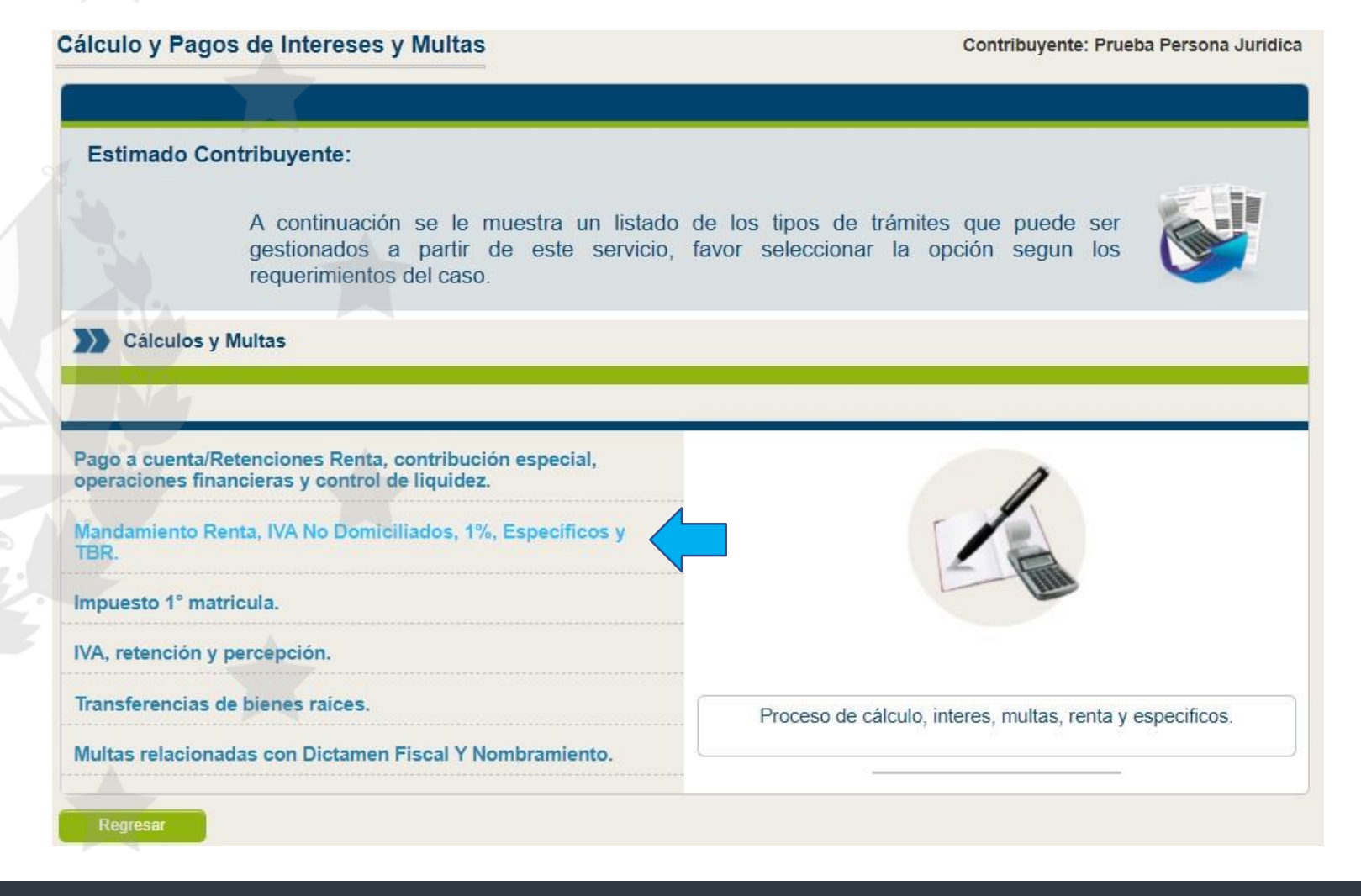

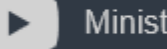

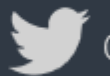

@HaciendaSV

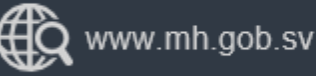

COBIERNO DE EL SALVADOR

#### Presione el botón "Operaciones de IVA"

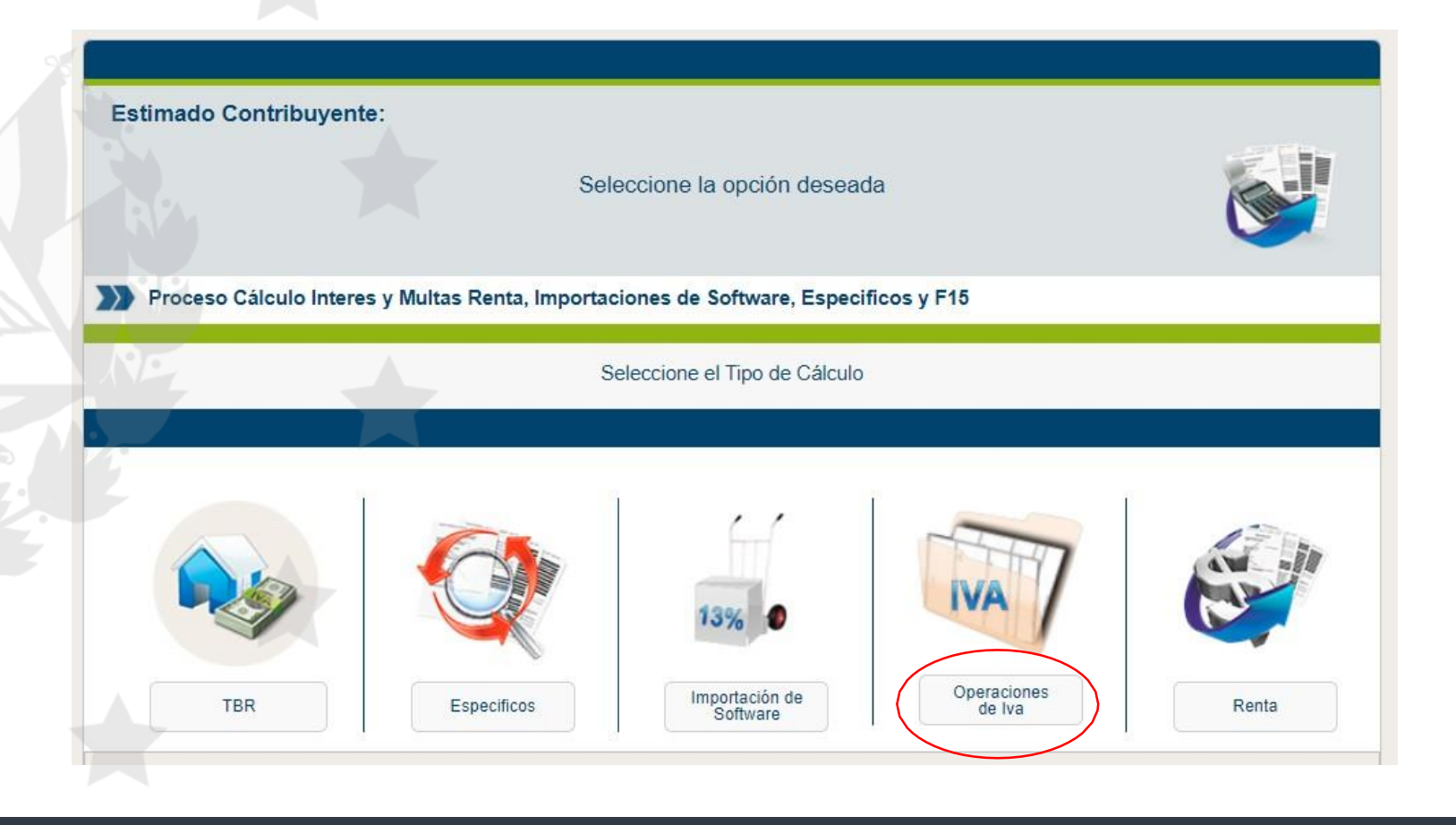

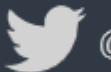

@HaciendaSV

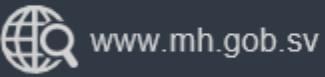

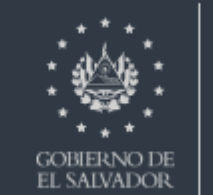

### Dé clic en el botón "Solicitar Mandamiento"

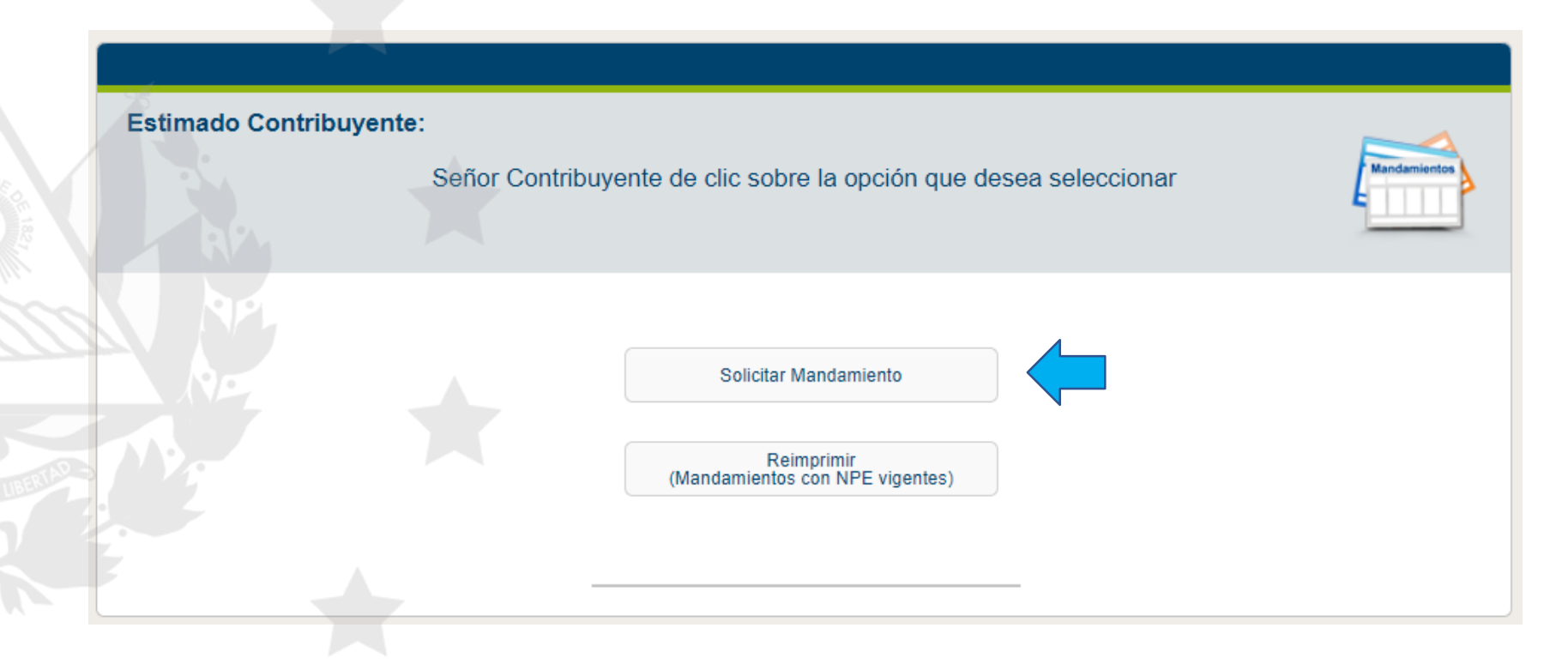

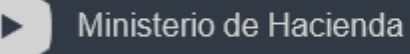

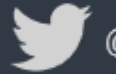

@HaciendaSV

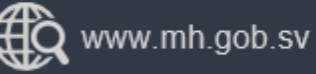

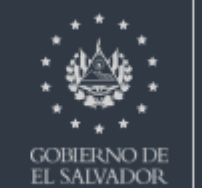

#### Seleccione el tipo de mandamiento a elaborar:

| · .                     |               |                                    |
|-------------------------|---------------|------------------------------------|
| Obligación:             |               | Valores Calculados Automaticamente |
| Retención 1% IVA a D    | omiciliados 🗸 | Impuesto:                          |
| Período:                | 06/2023 🗸     | Valor de Multa:                    |
|                         |               | Intereses Calculados:              |
| valor sujeto a calculo: | 0.00          | Datos Validos Hasta:               |
| Valor Impuesto:         | 0.00          |                                    |
| Desea Calcular la Multa | Seleccione V  | Total a Pagar:                     |
|                         | Reestablecer  | Cálcular                           |

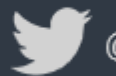

@HaciendaSV

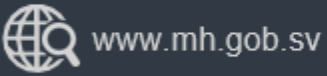

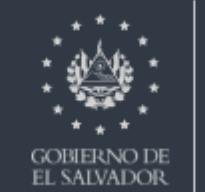

Retención de 1% IVA a Domiciliado"

Aplica para transacciones con Comprobante de Creditos Fiscal y Factura)

La Retención del 1% de IVA es aplicado sobre el valor total de la venta sin incluir el IVA.

Valor con IVA : \$5,650.00

\$5,650.00/1.13=\$5,000.00

El valor sujeto a cálculo es \$5,000.00 (este dato se incorpora en el campo valor sujeto a cálculo en la aplicación)

\$5000.00 x 0.01=\$50.00

La Retención del 1% es \$50.00 (este dato se calcula de manera automática en la aplicación)

#### COMPROBANTE DE CRÉDITO FISCAL (ART 107, 112 INC. 3°., Y 114 LIT a) C. T., 43 RACT, Y ART 3 LEY DE IMPUESTO ESPECIAL SOBRE COMBUSTIBLE)

| NOMBRE, DENOMIN/<br>SOCIAL DEL CONTRI<br>GIRO / ACTIVIDAD:<br>DIRECCIÓN (oficinas,<br>FECHA:       | ACIÓN O RAZÓN<br>BUYENTE EMISOR:<br>establecimientos y sucursa                       | ales):                      | COMPROBANTE<br>FISCAL<br>N.I.T.<br>N.R.C. | DE CRÉDITO        | Nº                        |
|----------------------------------------------------------------------------------------------------|--------------------------------------------------------------------------------------|-----------------------------|-------------------------------------------|-------------------|---------------------------|
| NOMBRE, DENOMIN/                                                                                   | ACIÓN O RAZÓN SOCIAL                                                                 | DEL CLIENTE:                |                                           |                   |                           |
| DIRECCIÓN                                                                                          |                                                                                      | DEPARTAMEN                  | то                                        |                   |                           |
| N.I.T.                                                                                             |                                                                                      | N.R.C.                      | GIRO:                                     |                   |                           |
| CONDICIONES DE LA                                                                                  | OPERACION:                                                                           | VENTA A CUEN                | ITA DE:                                   |                   |                           |
| ANTERIOR:                                                                                          | E REMISION                                                                           | FECHA DE NO                 | TA DE REMISIÓN                            | ANTERIOR:         |                           |
| CANTIDAD                                                                                           | DESCRIPCIÓN                                                                          | PRECIO<br>UNITARIO          | VENTAS NO<br>SUJETAS                      | VENTAS<br>EXENTAS | VENTAS<br>GRAVADAS        |
|                                                                                                    | (INDIVIDUALIZAR E<br>IDENTIFICAR<br>PLENAMENTE)                                      |                             |                                           |                   |                           |
| SON :                                                                                              |                                                                                      | SUMAS                       | US\$                                      | US\$              | US\$ 5.000.00             |
| LLENAR SI LA OPE                                                                                   | RACIÓN ES SUPERIOR                                                                   | IMPUESTO AD-VAL<br>SUBTOTAL | OREM COMBUSTIBLES                         |                   | US\$<br>US\$              |
| ENTREGADO POR:                                                                                     | RECIBIDO POR:                                                                        | (+) IVA PERCIB              | IDO<br>DO                                 |                   | US\$ 50.00                |
| NOMBRE:                                                                                            | NOMBRE:                                                                              | VENTA NO SU                 | ETA                                       |                   | US\$                      |
|                                                                                                    |                                                                                      | VENTA EXENT                 | Ą                                         |                   | US\$                      |
| D.U.I.                                                                                             | D.U.I.                                                                               | FOVIAL                      |                                           |                   | US\$                      |
| NOMBRE, DENOMIN<br>NIT:<br>DOMICILIO:<br>AUTORIZACION DE IM<br>FECHA DE AUTORIZ<br>RANGO DE NÚMERA | DE LA IMPRENTA<br>ACIÓN O RAZON SOCIAL<br>NRC:<br>MPRENTA No.:<br>ACIÓN:<br>DECTRAJE | FORIZADA:                   |                                           | ORIGINA           | L' CLIENTE                |
| NUMERO Y FECHA D                                                                                   | E AUTORIZACION :                                                                     |                             | i                                         | 1" COP<br>2" COP  | IA: EMISOR<br>IA: CLIENTE |

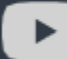

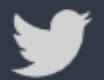

@HaciendaSV

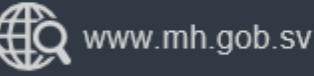

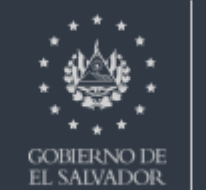

Mandamiento de Retención del 1% IVA a Domiciliado"

- Seleccione Período
- Ingrese Valor Sujeto a Cálculo
- Si el período es extemporáneo puede solicitar que se incluya la Multa, seleccione "SI" en Desea calcular la Multa.
- A continuación de clic en "calcular"

|      | Obligación:             |             |
|------|-------------------------|-------------|
|      | Retención 1% IVA a Do   | omiciliados |
|      | Período:                | 11/2020 🗸   |
| Jede | Valor sujeto a cálculo: | 5000.00     |
|      |                         |             |

Ingreso de Datos

Valor Impuesto:

Desea Calcular la Multa:

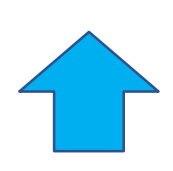

Cálcular

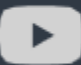

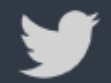

@HaciendaSV

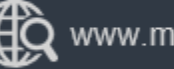

www.mh.gob.sv

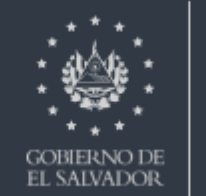

0.00

Reestablece

NO

#### Comprobante de Retención

Recuerde que debe solicitar autorización para imprimir los Comprobantes de Retención en el siguiente enlace:

https://portaldgii.mh.gob.sv/ssc/home

Siguiendo los pasos que se le detallan en el siguiente vínculo:

https://www.transparenciafiscal.gob.sv/downloads/pdf/700-DGII-MN-2020- 22119.pdf

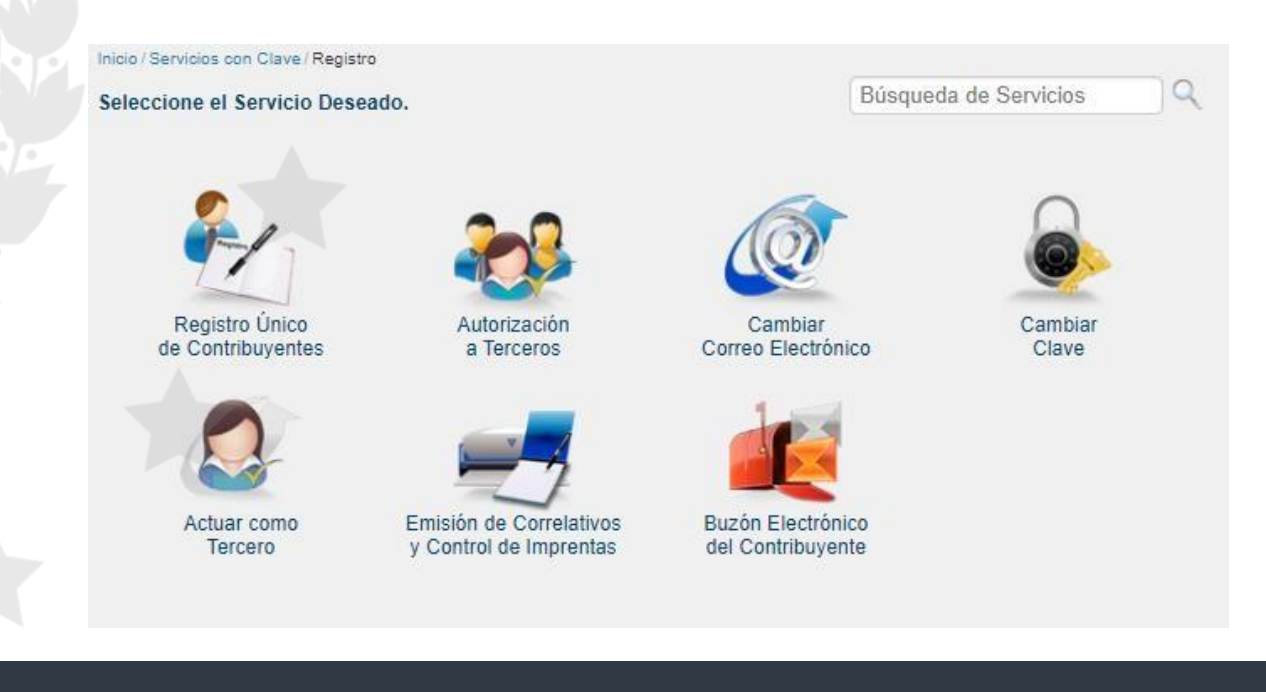

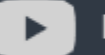

Ministerio de Hacienda

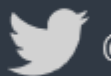

@HaciendaSV

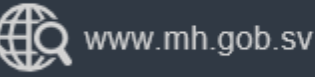

GOBIERNO DE EL SALVADOR

### Comprobante de Retención

El comprobante se llenará tal como se muestra en la imagen y el cálculo tal como se detalla a continuación:

#### \$5650.00/1.13=\$5000.00

El valor sujeto a cálculo es \$5000.00

\$5000.00 x 0.01=\$50.00

La Retención del 1% es \$50.00

| NOMBRE DE<br>GIRO<br>DIRECCION(0<br>FECHA                                        | L CONTRIBUYEN                                                                           | ITE EMISOR                                                                                                    | COMPROBANTE DE<br>RETENCIÓN<br>N.I.T.<br>N.R.C. | Nº                             |
|----------------------------------------------------------------------------------|-----------------------------------------------------------------------------------------|----------------------------------------------------------------------------------------------------|-------------------------------------------------|--------------------------------|
| DIRECCION                                                                        | LPROVEEDORI                                                                             | DEPARTAMENTO                                                                                                    | GIRO                                            |                                |
| N.I.T.                                                                           |                                                                                         | N.R.C                                                                                                    |                                                 |                                |
| FECHA                                                                            |                                                                                         | DESCRIPCION                                                                                                    | PRECIO UNITARIO                                 | MONTO<br>SUJETO A<br>RETENCIÓN |
|                                                                                  | (Detallar el valor                                                                      | sujeto a retención, fecha, numero y tipo<br>de documento emitido)                                                 |                                                 |                                |
| 0011                                                                             |                                                                                         |                                                                                                    | 018440                                          | Lion 5 000 00                  |
| SON :                                                                            | POR                                                                                     | RECIBIDO POR                                                                                                    | IVA RETENIDO                                    | US\$ 50.00                     |
| NOMBRE                                                                           |                                                                                         | NOMBRE                                                                                                    |                                                 |                                |
| DUI                                                                              |                                                                                         | DUI                                                                                                    |                                                 |                                |
| FIRMA                                                                            |                                                                                         | FIRMA                                                                                                    |                                                 |                                |
| NOMBRE, D<br>NIT:<br>DOMICILIO:<br>AUTORIZAC<br>FECHA DE<br>RANGO DI<br>NÚMERO Y | DE L<br>DENOMINACIÓ<br>NON DE IMPREI<br>AUTORIZACIÓ<br>DI<br>E NÚMERACIÓ<br>FECHA DE AU | A IMPRENTA<br>N O RAZÓN SOCIAL :<br>NRC:<br>NTA No.:<br>N:<br>EL TIRAJE<br>ÓN CORRELATIVA AUTORI<br>ITORIZACIÓN : | ZADA:<br>ORIGINAL: ADQU                         | JIRENTE DEL                    |

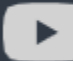

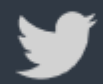

@HaciendaSV

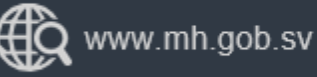

GOBIERNO DE

MINISTERIC

DE HACIENDA

#### Retención de 1% IVA a Domiciliado"

A continuación de dar clic en "calcular" se desplegaran los valores calculados automáticamente, tal como se muestra a la derecha de la pantalla, si la información es correcta, seguidamente debe dar clic en el botón "Mandamiento de Pago"

| Ingreso de Datos         |                     |                       |                         |
|--------------------------|---------------------|-----------------------|-------------------------|
| Obligación:              |                     | Valores Calcul        | lados Automaticamente   |
| Retención 1% IVA a Dor   | miciliados 🗸        | Impuesto:             | 50.00                   |
| Período:                 | 11/2020 🗸           | Valor de Multa:       | 0.00                    |
|                          |                     | Intereses Calculados: | 0.00                    |
| Valor sujeto a cálculo:  | 5000.00             | Datos Validos Hasta:  | 14/12/2020              |
| Valor Impuesto:          | 0.00                |                       |                         |
| Desea Calcular la Multa: | NO 🗸                | Total a Pagar:        | 50.00                   |
|                          |                     |                       |                         |
|                          | Reestablecer Cálcul | ar                    |                         |
|                          |                     |                       | fandamiento de Reestabl |
|                          |                     |                       |                         |

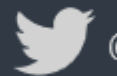

@HaciendaSV

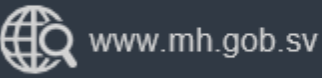

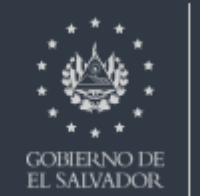

#### Retención de 1% IVA a Domiciliado

Se generará el Mandamiento de Ingreso con NPE en formato PDF, lo puede imprimir o descargar, a continuación lo puede pagar en las colecturías del Ministerio de Hacienda habilitadas, en Bancos del Sistema Financiero autorizados o a través de su banca electrónica utilizando el NPE.

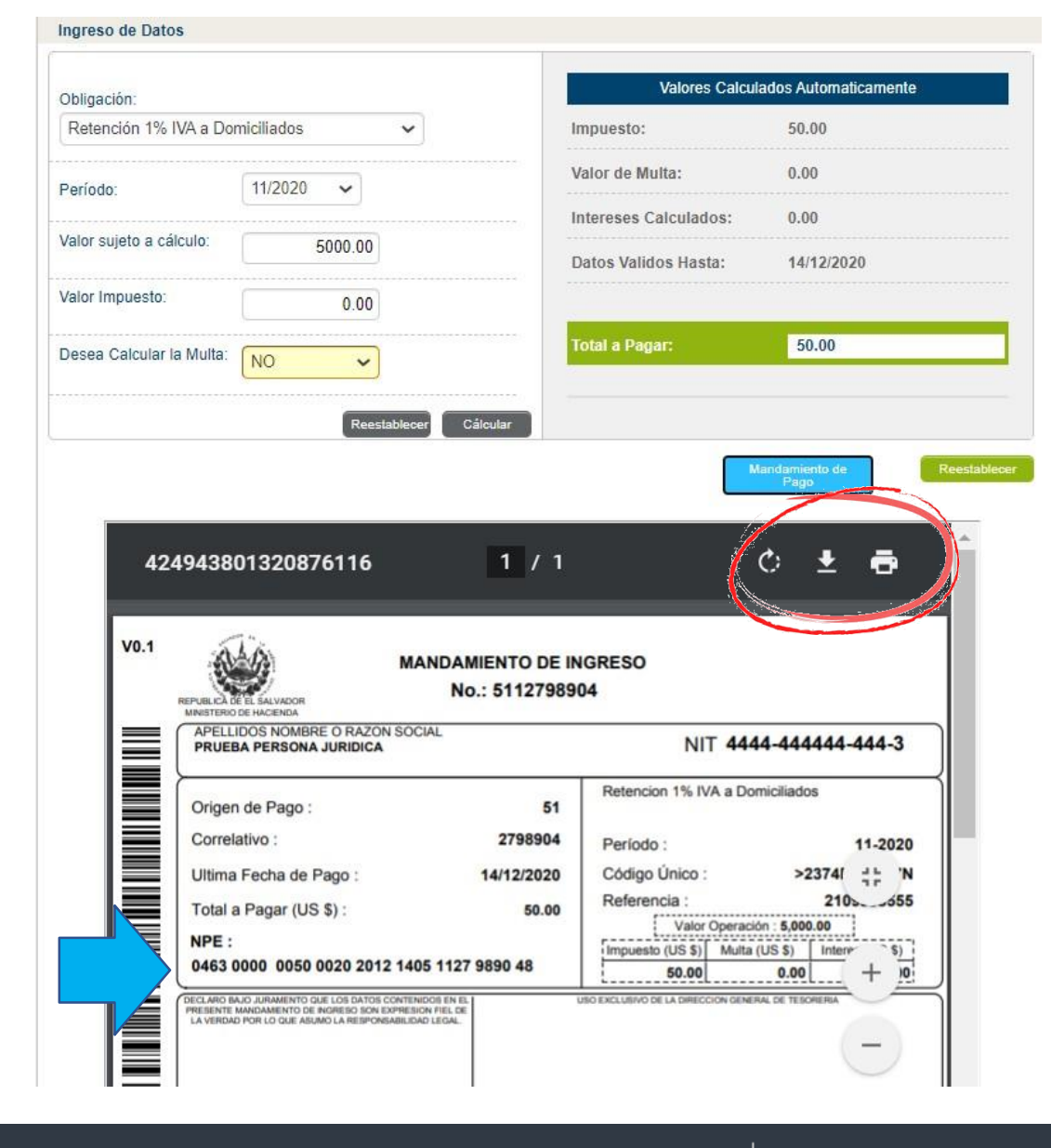

Ministerio de Hacienda

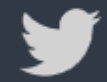

@HaciendaSV

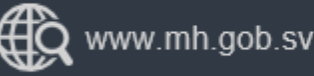

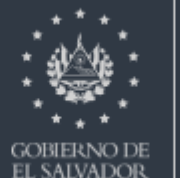

Mandamiento de Retención del 13% a Sujetos Excluidos aplica para las personas indicadas en el Art. 161 CT"

- Seleccione Período
- Ingrese Valor Sujeto a Cálculo

-Si el período es extemporáneo puede solicitar que se incluya la Multa, seleccione "SI" en Desea calcular la Multa.

- A continuación de clic en "calcular"

| ngreso de Datos         |             |        |        |   |
|-------------------------|-------------|--------|--------|---|
| bligación:              |             |        |        |   |
| Retención 13% a Sujeto  | s Excluidos |        | ~      |   |
| <sup>2</sup> eríodo:    | 11/2020     | ~      |        |   |
| /alor sujeto a cálculo: | 5           | 000.00 |        |   |
| /alor Impuesto:         |             | 0.00   |        |   |
| esea Calcular la Multa: | NO          | ~      |        |   |
|                         |             | Reesta | blecer | С |
|                         |             |        |        | _ |

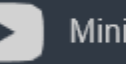

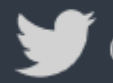

@HaciendaSV

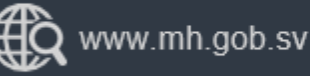

GOBIERNO DE EL SALVADOR

#### Retención de 13% a Sujetos Excluidos"

La Retención del 13% a Sujetos Excluidos es aplicado sobre el valor total de la venta sin retención de Renta

No se verá reflejado en la Factura de Sujeto Excluido, si no en el Comprobante de Retención.

\$5000.00 x 13%=\$650.00

El valor sujeto a cálculo es \$5000.00

La Retención del 13% es \$650.00

| ONTRIBUYENTE QUE ADQUIERE LOS BIENES O RECIBE SERVICIOS:<br>IRO/ACTIVIDAD ECONÓMICA:<br>IRECCIÓN Y TELÉFONO (Oficinas, Establecimientos y Sucursales):<br>ECHA DE EMISIÓN: |                                                                                                    | OS: N":<br>N.LT.:<br>N.R.C.:                                | N':<br>N.IT.:<br>N.R.C.:   |  |  |  |
|----------------------------------------------------------------------------------------------------|----------------------------------------------------------------------------------------------------|-------------------------------------------------------------|----------------------------|--|--|--|
| NOMBRE DEL SUJ                                                                                                    | ETO EXCLUIDO:                                                                                                    |                                                             |                            |  |  |  |
| DIRECCIÓN:                                                                                                    |                                                                                                    | TELÉFONO:                                                   |                            |  |  |  |
| N.I.T. O DUI DEL S                                                                                                    | SUJETO EXCLUIDO:                                                                                                    |                                                             |                            |  |  |  |
| CANTIDAD                                                                                                    | DESCRIPCIÓN                                                                                                    | PRECIO UNITARIO                                             | COMPRAS                    |  |  |  |
| -                                                                                                    | (INDIVIDUALIZAR E IDENTIFICAR PLENAME                                                                               | NTE)                                                        |                            |  |  |  |
|                                                                                                    |                                                                                                    |                                                             |                            |  |  |  |
|                                                                                                    |                                                                                                    |                                                             |                            |  |  |  |
|                                                                                                    |                                                                                                    |                                                             |                            |  |  |  |
|                                                                                                    |                                                                                                    |                                                             |                            |  |  |  |
|                                                                                                    |                                                                                                    |                                                             |                            |  |  |  |
| ECIBÍ LA CANTIDAD                                                                                                    | DE:                                                                                                    | SUMAS                                                       | us \$5,000.00              |  |  |  |
|                                                                                                    |                                                                                                    | -) RENTA RETENIDO                                           | uss 500.00                 |  |  |  |
|                                                                                                    | FIRMA SUJETO EXCLUIDO                                                                                               | TOTAL                                                       | uss 4,500.00               |  |  |  |
| NO MERE, DENO<br>NIT:<br>DOMICILIO:<br>AUTORIZACIÓN<br>FECHA DE AUT                                                                                                    | DE LA IMPRENTA<br>DE LA IMPRENTA<br>MINACIÓN O RAZON SOCIAL:<br>NRC:<br>IDE IMPRENTA M°:<br>ORIZACIÓN<br>DEL TIRAJE | ORIGINAL: EMISOR QUE ADQUIERE LO:<br>COPIA: SUJETO EXCLUIDO | 9<br>BIENES O RECIBE SERVI |  |  |  |
| RANGO DE NUM                                                                                                    | AERACIÓN CORRELATIVA AUTORIZADA:                                                                                    |                                                             |                            |  |  |  |

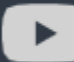

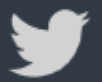

@HaciendaSV

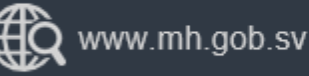

job.sv

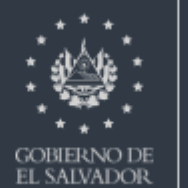

#### Comprobante de Retención

Recuerde que debe solicitar autorización para imprimir los Comprobantes de Retención en el siguiente enlace:

https://portaldgii.mh.gob.sv/ssc/home

Siguiendo los pasos que se le detallan en el siguiente vínculo:

https://www.transparenciafiscal.gob.sv/downloads/pdf/700-DGII-MN-2020- 22119.pdf

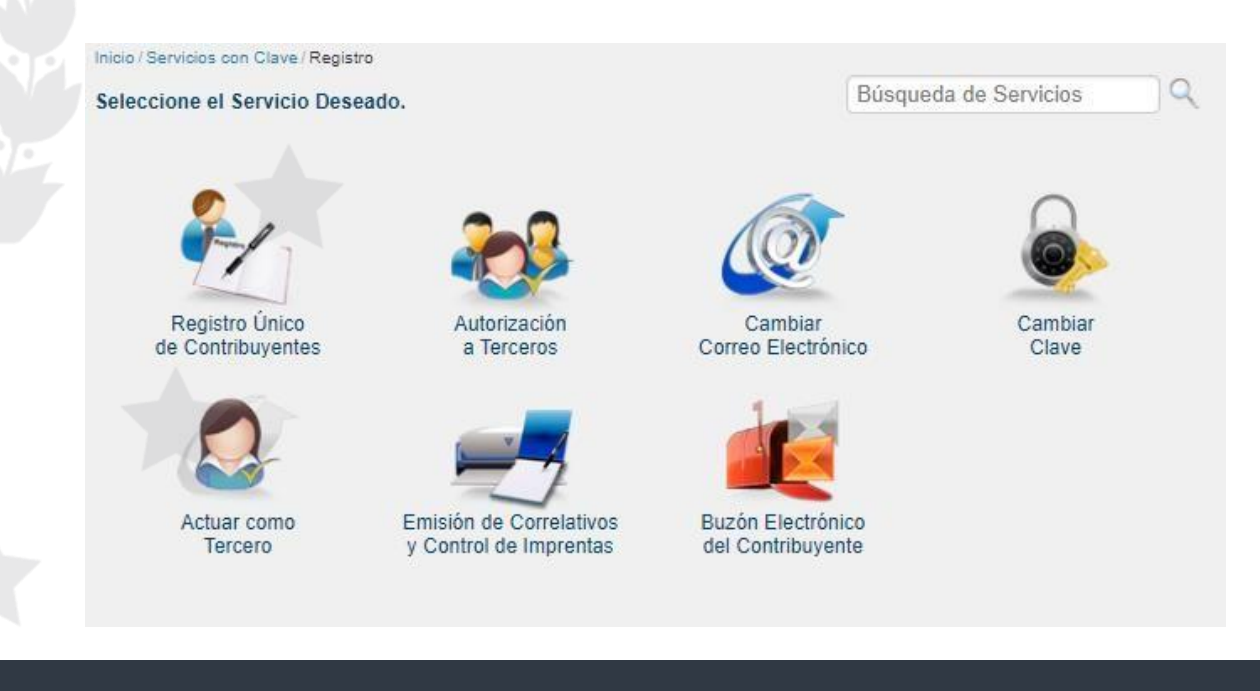

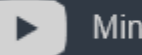

Ministerio de Hacienda

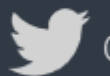

@HaciendaSV

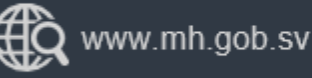

GOBIERNO DE EL SALVADOR

#### Comprobante de Retención

El comprobante se llenará tal como se muestra en la imagen y el cálculo tal como se detalla a continuación:

\$5000.00 x 13%=\$650.00

El valor sujeto a cálculo es \$5000.00

La Retención del 13% es \$650.00

| NOMBRE DEL<br>GIRO<br>DIRECCION(of<br>FECHA<br>NOMBRE DEL                               | CONTRIBUYENTE EMISOR<br>cinas, establecimientos y sucursales)<br>PROVEEDOR DEL BIEN O SERVICIO:                                                                    | COMPROBANTE DE<br>RETENCIÓN<br>N.I.T.<br>N.R.C. | N⁰                             |
|-----------------------------------------------------------------------------------------|----------------------------------------------------------------------------------------------------|-------------------------------------------------|--------------------------------|
| DIRECCION                                                                               | DEPARTAMENTO                                                                                                    | GIRO                                            |                                |
| FECHA                                                                                   | DESCRIPCION                                                                                                    | PRECIO UNITARIO                                 | MONTO<br>SUJETO A<br>RETENCIÓN |
|                                                                                         | (Detallar el valor sujeto a retención, fecha, numero<br>de documento emitido)                                                                                      | y tipo                                          |                                |
| SON :                                                                                   |                                                                                                    | SUMAS                                           | US\$ 5,000.00                  |
| NOMBRE                                                                                  | NOMBRE                                                                                                    | WARETEINDO                                      | 000 000.00                     |
| DUI                                                                                     | DUI                                                                                                    |                                                 |                                |
| FIRMA                                                                                   | FIRMA                                                                                                    |                                                 |                                |
| NOMBRE, DE<br>NIT:<br>DOMICILIO:<br>AUTORIZACIO<br>FECHA DE A<br>RANGO DE<br>NÚMERO Y F | DE LA IMPRENTA<br>ENOMINACIÓN O RAZÓN SOCIAL :<br>NRC:<br>DN DE IMPRENTA No.:<br>UTORIZACIÓN:<br>DEL TIRAJE<br>NÚMERACIÓN CORRELATIVA AU<br>ECHA DE AUTORIZACIÓN : | TORIZADA:<br>ORIGINAL: ADQI<br>BIEN O DEL S     | JIRENTE DEL<br>ERVICIO         |

COMPROBANTE DE RETENCIÓN (ART. 112 INC 1º. C. T.)

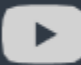

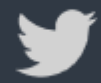

@HaciendaSV

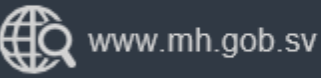

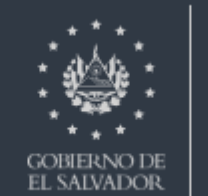

#### Retención de 13% a Sujetos Excluidos

A continuación de dar clic en "calcular" se desplegaran los valores calculados automáticamente, tal como se muestra a la derecha de la pantalla, si la información es correcta, seguidamente debe dar clic en el botón "Mandamiento de Pago"

| Obligación:              |                | Valores Calcul        | ados Automaticamente |
|--------------------------|----------------|-----------------------|----------------------|
| Retención 13% a Sujetos  | Excluidos 🗸    | Impuesto:             | 650.00               |
| Período:                 | 11/2020 🗸      | Valor de Multa:       | 0.00                 |
|                          |                | Intereses Calculados: | 0.00                 |
| Valor sujeto a cálculo:  | 5000.00        | Datos Validos Hasta:  | 14/12/2020           |
| Valor Impuesto:          | 0.00           |                       |                      |
| Desea Calcular la Multa: | NO 🗸           | Total a Pagar:        | 650.00               |
|                          |                |                       |                      |
|                          | Reestablecer C | álcular               |                      |

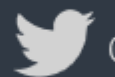

@HaciendaSV

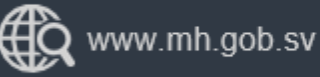

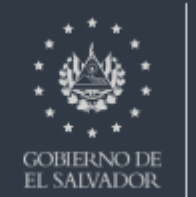

MINISTERIO

DE HACIENDA

Retención de 13% a Sujetos Excluidos

Se generará el Mandamiento de Ingreso con NPE en formato PDF, lo puede imprimir o descargar, a continuación lo puede pagar en las colecturías del Ministerio de Hacienda habilitadas, en Bancos del Sistema Financiero autorizados o a través de su banca electrónica utilizando el NPE.

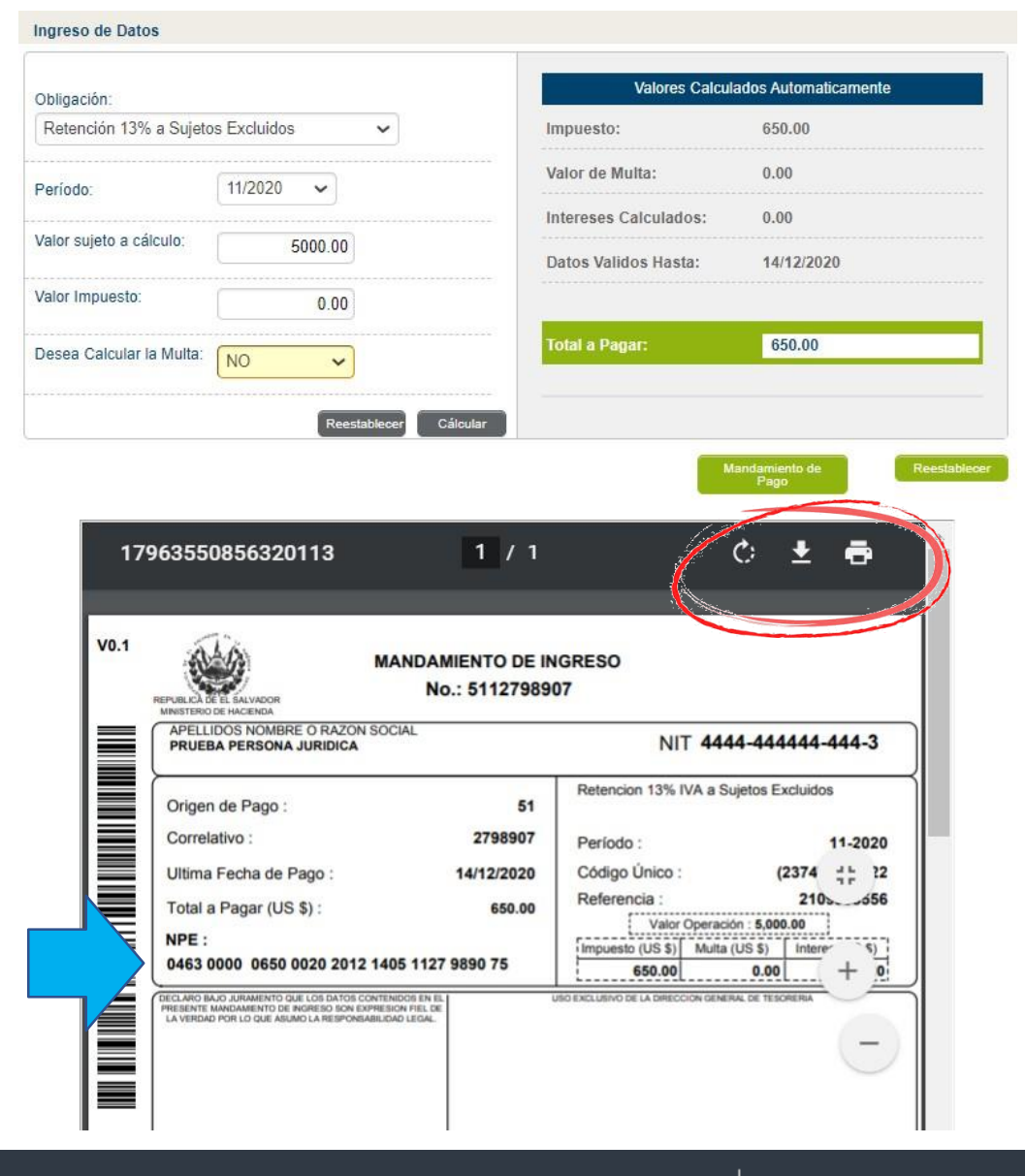

Ministerio de Hacienda

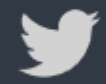

@HaciendaSV

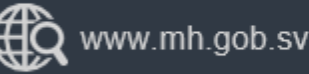

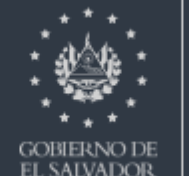

**MINISTERIO** 

DE HACIENDA

Mandamiento de Retención de 13% IVA a Tercero No Domiciliado"

- Seleccione Período
- Ingrese Valor Sujeto a Cálculo
- Si el período es extemporáneo puede solicitar que se incluya la Multa, seleccione "SI" en Desea calcular la Multa.
- A continuación de clic en "calcular"

| Retención 13% IVA a Te   | ercero no Do | miciliados 🗸 |
|--------------------------|--------------|--------------|
| Período:                 | 11/2020      | ~            |
| Valor sujeto a cálculo:  | 5            | 000.00       |
| /alor Impuesto:          |              | 0.00         |
| Desea Calcular la Multa: | NO           | ~            |
|                          |              | Reestablecer |

#### Ministerio de Hacienda

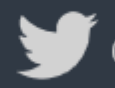

@HaciendaSV

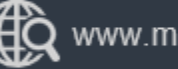

Ingreso de Datos

www.mh.gob.sv

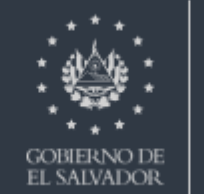

#### Retención de "13% IVA a Tercero No Domiciliado"

A continuación de dar clic en "calcular" se desplegaran los valores calculados automáticamente, tal como se muestra a la derecha de la pantalla, si la información es correcta, seguidamente debe dar clic en el botón "Mandamiento de Pago"

| Obligación:              |                        | Valores Calcul        | ados Automaticamente     |
|--------------------------|------------------------|-----------------------|--------------------------|
| Retención 13% IVA a Ter  | cero no Domiciliados 🐱 | Impuesto:             | 650.00                   |
| Período:                 | 11/2020 🗸              | Valor de Multa:       | 0.00                     |
| A                        |                        | Intereses Calculados: | 0.00                     |
| Valor sujeto a cálculo:  | 5000.00                | Datos Validos Hasta:  | 14/12/2020               |
| Valor Impuesto:          | 0.00                   |                       |                          |
| Desea Calcular la Multa: | NO 🗸                   | Total a Pagar:        | 650.00                   |
| X                        | Reestablecer Cálca     | lar                   |                          |
|                          |                        |                       | landamiento de Reestable |

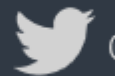

@HaciendaSV

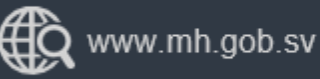

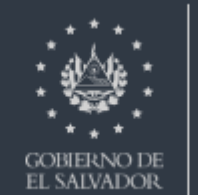

### Retención de "13% IVA a Tercero No Domiciliado"

Se generará el Mandamiento de Ingreso con NPE en formato PDF, lo puede imprimir o descargar, a continuación lo puede pagar en las colecturías del Ministerio de Hacienda habilitadas, en Bancos del Sistema Financiero autorizados o a través de su banca electrónica utilizando el NPE.

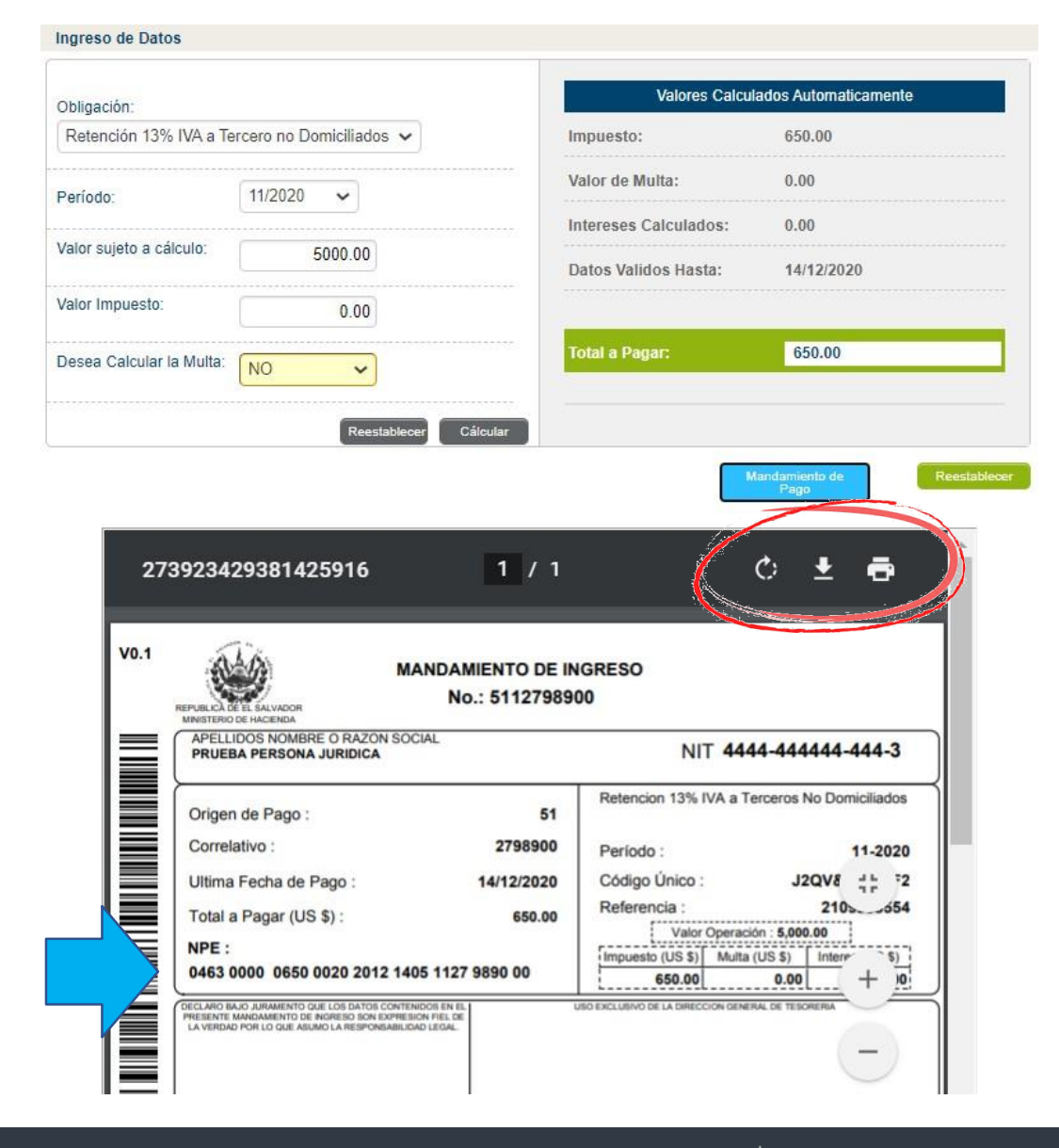

Ministerio de Hacienda

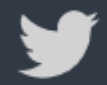

@HaciendaSV

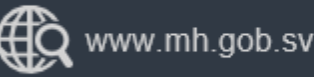

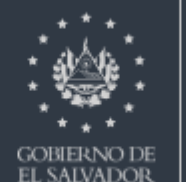

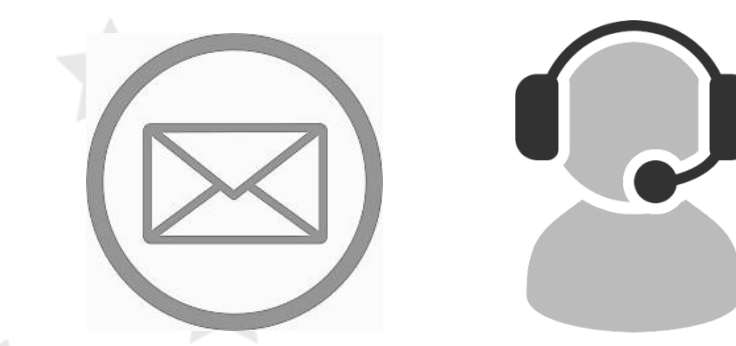

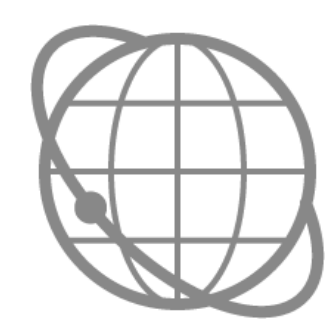

Contáctenos declaracioninternet@mh.gob.sv asistenciadgii@mh.gob.sv Tel. 2237-3444 opción 5 WhatsApp 7073-8444 www.mh.gob.sv

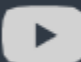

Ministerio de Hacienda

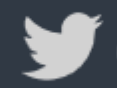

@HaciendaSV

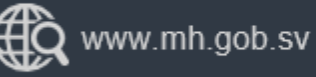

GOBIERNO DE EL SALVADOR

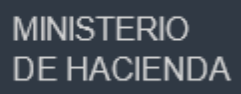